# **Changing DR and ADR**

# Change the DR

The Designated Representative (DR), Alternate Designated Representative (ADR), or Agent may initiate a change in DR.

To begin, log in to e-GGRT and click the Facility Management tab.

Next, click on the Facility Name.

On the Facility Summary page that appears, click the CHANGE button next to the DR's name.

Select either "Promote the ADR" or "Create a new DR". To cancel, click CANCEL and you will be returned to the Facility Summary page.

Note that there can be only one DR per facility and supplier.

## **Option 1: Promote the ADR**

After selecting "Promote the ADR", click the CONTINUE button to promote the ADR to DR. To cancel, click CANCEL and you will be returned to the Facility Summary page.

On the following page, click the PROMOTE button to promote the current ADR to the DR role.

Upon EPA approval of the new DR, e-GGRT will send the new DR an email that explains how to log in, accept the new DR role, and sign the Certificate of Representation. The new DR must electronically sign the revised Certificate of Representation by entering his or her password and correctly answering the challenge question displayed. The new Certificate of Representation will take effect immediately upon signature. To cancel, click CANCEL and you will be returned to the Facility Summary page.

If you promote the ADR to be the DR, the new DR will retain any Agents they had as the ADR and will have the option to retain the previous DR's Agents. The new DR may also add new Agents.

## **Option 2: Create a new DR**

After selecting "Create a new DR", fill in all required fields (as denoted by red asterisks), then click CONTINUE. To cancel, click CANCEL and you will be returned to the Facility Summary page.

| CILITY SUMMARY                                                                                                    | Hello, DR Nødir   My Profile   Logou                                                      |
|----------------------------------------------------------------------------------------------------|-------------------------------------------------------------------------------------------|
| Nadir Landfill (GHGRP ID: 534719)                                                                                                    |                                                                                           |
| r activy communy wertunge bit                                                                                                    |                                                                                           |
| CHANGE THE DESIGNATED REPRESENTATIVE                                                                                                    |                                                                                           |
| Choose the way in which you would like to change the existing Designated                                                                                                    |                                                                                           |
| Promote the Alternate Designated Representative (ADR) : Promote the                                                                                                    |                                                                                           |
| a DR)                                                                                                    |                                                                                           |
| Create a new DR : Create a new DR by entering his or her name, phone<br>and email address                                                                                                    | *denotes a required field                                                                 |
|                                                                                                    |                                                                                           |
| COMPLETE THE DR INVITATION                                                                                                    | 504                                                                                       |
| COMPLETE THE DR INVITATION<br>Errer the new DRs information in the form below and click the CONTRIVE button. Upon<br>representative an email with instructions on how to login and accept the new role for this<br>Once this person becomes DR, they will have access to all e-GGRT data for this ful<br>Confidential Business Information.                                                                                                    | EPA approval, e-GGRT will send the<br>facility.<br>acility or supplier, which may include |
| COMPLETE THE OR INNTATION<br>Enfort the new first information in the form below and click the CONTINUE button. Upon<br>representative an email with instructions on how to login and accept the new role for this<br>Once this person becomes DR, they will have access to all e-GGRT data for this fit<br>Confidential Business Information.<br>NEW DR                                                                                                    | EPA approval, e-GGRT will send the<br>facility.<br>acility or supplier, which may include |
| COMPLETE THE OR INVITATION<br>Effort the way (DR allomation in the form below and click the CONTINUE button. Upon<br>representative are small with instructions on how 10 login and decore the new role for this<br>Once this percent becomes DR. Have will have access to all e-GGRT data for this for<br>Confidential Business Information.<br>NEW DR<br>First Name*                                                                                                    | EPA approval, e-GGRT will send the<br>facility.                                           |
| COMPLETE THE OR INVITATION<br>Enter the new (DR is information in the form below and click the CONTINUE button. Upon<br>representative an email with instructions on how to login and accept the new role for this<br>Once this person becomes DR, they will have access to all e-GGRT data for this for<br>Confidential Business Information.<br>NEW DR<br>First Name *<br>Last Name *                                                                                                    | EPA approval, e-GGRT will send the<br>facility.                                           |
| COMPLETE THE OR INVITATION Enter the were first interaction on the form below and click the CONTINUE button. Upon representative an email with instructions on hore to login and accept the new role for this Confidential Business Information.  NEW DR  First Name *  Last Name *  Phone *  Phone Phone *  Phone Phone *  Phone Phone *  Phone Phone Ph | EPA approval, e-GGRT will send the<br>facility.                                           |
| COMPLETE THE OR INNIATION Effort the work of the advantage of the inniation of the other of the other of the other other of the other other oth  | EPA approal, e-GGRT will send the<br>facility.                                            |
| COMPLETE THE OR INVICATION Enter the way for a information in the form balow and click the CONTINUE button. Upon representative an email with instructions on how to login and accept the new role for this Confidential Business Information.  NEW OR  First Name *  Denne *  Denne *  Remail*  Remail*  R  | EPA approal, e-GGRT will send the<br>factify.                                             |
| COMPLETE THE OR INVITATION<br>Enter the new (DR is information in the form below and click the CONTINUE button. Upon<br>representative an email with instructions on how to login and accept the new role for this<br>Confidential Business Information.<br>NEW DR<br>First Name *<br>Last Name *<br>Phone *<br>Email *<br>Re-enter Email *                                                                                                    | EPA approal, e-GGRT will send the<br>facility:                                            |

| MY FACILITIES                    |                                                                                                    | Hello, DR Nadir   My Profile   Logout                                                          |
|----------------------------------|----------------------------------------------------------------------------------------------------|------------------------------------------------------------------------------------------------|
| e-GGRT Help<br>Change DR and ADR | Nadir Landfill (GHGRP ID: 534719)<br>Facility Summary » Change DR<br>CHANGE THE DESIGNATED REPRESENTATIVE                                                                                                    |                                                                                                |
|                                  | Choose the way in which you would like to change the existing Designated<br>Representative (DR) :                                                                                                    | *denotes a required field                                                                      |
|                                  | COMPLETE THE DR INVITATION                                                                                                    |                                                                                                |
|                                  | Enter the new DR's information in the form below and click the CONTINUE button. Upor representative an email with instructions on how to login and accept the new role for this Once this person becomes DR, they will have access to all e-GGRT data for this Confidential Business Information.                                     | n EPA approval, e-GGRT will send the<br>s facility.<br>facility or supplier, which may include |
|                                  | Enter the new DR's information in the form below and click the CONTINUE button. Upor<br>representative an email with instructions on how to login and accept the new role for this<br>Once this person becomes DR, they will have access to all e-GGRT data for this<br>Confidential Business Information.                            | n EPA approval, e-GGRT will send the<br>s facility.<br>facility or supplier, which may include |
|                                  | Enter the new DR's information in the form below and click the CONTINUE button. Upor<br>representative an email with instructions on how to login and accept the new role for this<br>Once this person becomes DR, they will have access to all e-GGRT data for this<br>Confidential Business Information.<br>-NEW DR<br>First Name * | n EPA approval, e-GGRT will send the<br>s facility.<br>facility or supplier, which may include |
|                                  | Enter the new DR's information in the form below and click the CONTINUE button. Upor<br>representative an email with instructions on how to login and accept the new role for this<br>Once this person becomes DR, they will have access to all e-GGRT data for this<br>Confidential Business Information.                            | n EPA approval, e-GGRT will send the<br>s facility.<br>facility or supplier, which may include |
|                                  | Enter the new DR's information in the form below and click the CONTINUE button. Upor<br>representative an email with instructions on how to login and accept the new role for this<br>Once this person becomes DR, they will have access to all e-GGRT data for this<br>Confidential Business Information.<br>-NEW DR<br>First Name * | n EPA approval, e-GGRT will send the<br>s facility.<br>facility or supplier, which may include |
|                                  | Enter the new DR's information in the form below and click the CONTINUE button. Upor<br>representative an email with instructions on how to login and accept the new role for this<br>Once this person becomes DR, they will have access to all e-GGRT data for this<br>Confidential Business Information.                            | n EPA approval, e-GGRT will send the<br>s facility.<br>facility or supplier, which may include |

On the page that appears next, click CREATE.

Upon EPA approval of the new DR, e-GGRT will send the new DR an email that explains how to log in, accept the new DR role, and sign the Certificate of Representation. The new DR must electronically sign the revised Certificate of Representation by agreeing to the certification statement, entering his or her password, and correctly answering the challenge question displayed. The new Certificate of Representation will take effect immediately upon signature. To cancel, click CANCEL and you will be returned to the Facility Summary page.

The new DR will have the option to either add a new ADR or to leave the current ADR as-is (if there is a current ADR listed).

The new DR will also have the option to retain the previous DR's Agents.

| HOME FACILITY REGISTR                                  | ATION FACILITY MANAGEME                                                                                                    | M                                                                                                    |                                                                                                    | Electronic Greenhouse Gas<br>Reporting Tool<br>Helio, Robert Goulet   My Profile   Logaut |
|--------------------------------------------------------|----------------------------------------------------------------------------------------------------|----------------------------------------------------------------------------------------------------|----------------------------------------------------------------------------------------------------|-------------------------------------------------------------------------------------------|
| e-GGRT Help<br>Acceptance of DR and ADR<br>Appointment | M. Foley Corporation (GHGRP ID: 534719)<br>Facility Summary » Retain Agents                                                                                                    |                                                                                                    |                                                                                                    |                                                                                           |
|                                                        | WHAT IS AN AGENT?<br>You can delegate your ault<br>more individuals known as<br>representative that you are<br>• If you would like to ret:<br>agent(s) you would like<br>then review and electr<br>• If you do not wish to k<br>page.<br>Note that you may add new<br>using the e-GGRT facility r | ority to prepare and/or<br>agents. The individual<br>replacing.<br>sin any of these agents<br>to keep and click the<br>nincally sign the Notice<br>eep any agents, select<br>w agents, edit existing<br>management tools. | submit reports to EPA to one or<br>o below were agents of the<br>green RETANI button. You can<br>of Delegation.<br>SKIP and return to your home<br>agents or delete agents at any time |                                                                                           |
|                                                        | SUGGESTED AGENTS<br>Name                                                                                                    | Phone                                                                                                    | Email                                                                                                    | Agent Since                                                                               |
|                                                        | Dwight Schrute                                                                                                    | 555-555-5555                                                                                                    | dschrute@dunder.com                                                                                                    | 2018-11-14 13:50:00.0                                                                     |
|                                                        | RETAIN (Selected Agents)                                                                                                    | SKIP (No Agents)                                                                                                    | 1                                                                                                    |                                                                                           |

|                                                        | iental Protection                                                                                                    |                                                                                                    |                                                                                                    | e-GGKI 🎺                                   |
|--------------------------------------------------------|----------------------------------------------------------------------------------------------------|----------------------------------------------------------------------------------------------------|----------------------------------------------------------------------------------------------------|--------------------------------------------|
| HOME FACILITY REGISTR                                  | ATION FACILITY MANAGEM                                                                                                    | ENT                                                                                                    |                                                                                                    | Reporting Tool                             |
| MY FACILITIES                                          | Y SUMMARY                                                                                                    |                                                                                                    |                                                                                                    | Hello, Robert Goulet   My Profile   Logout |
| e-GGRT Help<br>Acceptance of DR and ADR<br>Appointment | M. Foley Corporation<br>Facility Summary » Retain                                                                                                    | (GHGRP ID: 534719<br>Agents                                                                                                    | 9)                                                                                                    |                                            |
|                                                        | WHAT IS AN AGENT?                                                                                                    |                                                                                                    |                                                                                                    |                                            |
|                                                        | You can delegate your aut<br>more individuals known as<br>representative that you are<br>• If you would like to ret<br>agent(s) you would lik<br>then review and electr<br>• If you do not wish to k<br>page. | hority to prepare and/or<br>agents. The individual(<br>replacing.<br>ain any of these agents<br>e to keep and click the<br>onically sign the Notice<br>seep any agents, select<br>w agents, edit existing | submit reports to EPA to one or<br>s) below were agents of the<br>s, review the list and select the<br>green RETAIN button. You can<br>of Delegation.<br>SKIP and return to your home |                                            |
|                                                        | using the e-GGRT facility                                                                                                    | management tools.                                                                                                    | -9                                                                                                    | J.                                         |
|                                                        | SUGGESTED AGENTS                                                                                                    |                                                                                                    |                                                                                                    |                                            |
|                                                        | Name                                                                                                    | Phone                                                                                                    | Email                                                                                                    | Agent Since                                |
|                                                        | Dwight Schrute                                                                                                    | 555-555-5555                                                                                                    | dschrute@dunder.com                                                                                                    | 2018-11-14 13:50:00.0                      |
|                                                        | RETAIN (Selected Agents)                                                                                                    | SKIP (No Agents)                                                                                                    | 1                                                                                                    |                                            |

The new DR may also add new Agents. For information on how to add new Agents, edit existing Agents, or delete Agents, the new DR may refer to the Ch anging Agents page.

Please note that the new DR must be an e-GGRT user. If the new DR is not currently a user, he or she should begin the e-GGRT user registration process immediately.

## Change the ADR

#### Only the DR may change or remove the ADR.

To change the ADR, you may remove the current ADR, if there is one, without a replacement or create a new ADR.

Note that there can be only one ADR per facility or supplier.

To begin, log in to e-GGRT and click the Facility Management tab. Next, click on the Facility Name. On the Facility Summary page that appears, click the CHANGE button next to the ADR's name.

Select either "Remove the ADR" or "Create a new ADR". To cancel, click CANCEL and you will be returned to the Facility Summary page.

### **Option 1: Remove the ADR**

After selecting "Remove the ADR", click the CONTINUE button to remove the current ADR. If you remove the current ADR without a replacement, a new ADR can be added at a later date. To cancel, click CANCEL and you will be returned to the Facility Summary page.

On the following page, click the REMOVE button. You will be prompted to sign a revised Certificate of Representation by agreeing to the certification statement, entering your password, and correctly answering the challenge question displayed. Note that upon signature, the outgoing ADR will no longer be able to access data for this facility or supplier. Click the CANCEL button to cancel the change and return to the Facility Summary page.

## **Option 2: Create a new ADR**

After selecting "Create a new ADR", fill in all required fields, as denoted by a red asterisk, then click the SUBMIT button. To cancel, click CANCEL and you will be returned to the Facility Summary page.

| MY FACILITIES     | ALTY SUMMARY                                                                                                    | Hello, DR Nadir   My Profile   Logou                              |
|-------------------|----------------------------------------------------------------------------------------------------|-------------------------------------------------------------------|
| e-GGRT Help       | Nadir Landfill (GHGRP ID: 534719)<br>Facility Summary » Change ADR                                                                                                    |                                                                   |
| Change DR and ADR | CHANGE THE ALTERNATE DESIGNATED REPRESENTATIVE                                                                                                    |                                                                   |
|                   | Choose the way in which you would like to change the existing Alternate Designated<br>Representative (ADR) :                                                                                                    |                                                                   |
|                   |                                                                                                    |                                                                   |
|                   | atemate representative an email invitation with instructions on now to accept their new in<br>Once this person becomes ADD, they will have access to all e-GGRT data on this<br>Confidential Business Information.                                                                                  | ole for this facility.<br>facility or supplier, which may include |
|                   | atemate representative an email initiation with instructions on nois to accept their new in<br>Once this person becomes ADR, they will have access to all e-GGRT data on this<br>Confidential Business Information.                                                                                 | ole for this facility.                                            |
|                   | alesmate representative an email initiation with instructions on nois to accept their new in<br>Once this percent become sOR. Here, with have access to all e-GGRT data on this<br>Confidential Business Information.                                                                               | ole for this tacility.<br>facility or supplier, which may include |
|                   | alternative representative an email initiation with instructions on novi to accept their new in<br>Ocnoce this perception becomes DRL here, will have access to all e - GGRT data on this<br>Condidential Business Information.                                                                     | ole for this tacility.<br>facility or supplier, which may include |
|                   | atemate representative an email intradion with instructions on novi to accept their new in<br>Orine this preventions and they will have access to all e-GGRT data on this<br>Confidential Business Information.<br>NEW ADR<br>First Name *<br>Last Name *<br>Phone *<br>Email *<br>Re-enter Email * | ole for this monthy.                                              |

| MY FACILITIES                    | Hello, DR Nadir   My Profile   Logout                                                                                                    |                                                                   |
|----------------------------------|----------------------------------------------------------------------------------------------------|-------------------------------------------------------------------|
| e-GGRT Help<br>Change DR and ADR | Nadir Landfill (GHGRP ID: 534719)<br>Facility Summary » Change ADR                                                                                                    |                                                                   |
|                                  | CHANGE THE ALTERNATE DESIGNATED REPRESENTATIVE<br>Choose the way in which you would like to change the existing Alternate Designated<br>Representative (ADR) :<br>Remove the ADR : Remove the ADR without a replacement.<br>Create a new ADR : Create a new ADR by entering their name, phone<br>and email address. Only one ADR is allowed per facility. | *denotes a required field                                         |
|                                  | Enter the new ADR's information in the form below and click the CONTINUE button. Uno                                                                                                    | n EPA approval, e-GGRT will send the                              |
|                                  | alternate representative an email invitation with instructions on how to accept their new r<br>Once this person becomes ADR, they will have access to all e-GGRT data on this<br>Confidential Business Information.                                                                                                    | ole for this facility.<br>facility or supplier, which may include |
|                                  | alternate representative an email invitation with instructions on how to accept their new r<br>Once this person becomes ADR, they will have access to all e-GGRT data on this<br>Confidential Business Information.                                                                                                    | ole for this facility.<br>facility or supplier, which may include |
|                                  | ADR     ADR     First Name*     Last Name*                                                                                                    | ole for this facility.<br>facility or supplier, which may include |
|                                  | ADR     ADR     First Name *     Last Name *     Phone *     Email *                                                                                                    | ole for this facility.<br>facility or supplier, which may include |
|                                  | alternate representative an email invitation with instructions on how to accept their new r Once this person becomes ADR, they will have access to all e-GGRT data on this Confidential Business Information.  NEW ADR  First Name *  Last Name *  Phone *  Email *  Re-enter Email *                                                                     | ole for this facility.<br>facility or supplier, which may include |

On the following page, click the CREATE button to create a new ADR. If you create a new ADR, upon EPA approval, e-GGRT will send the person an email with instructions on how to log in, accept the new role and sign the Certificate of Representation. The new ADR must electronically sign the revised Certificate of Representation by agreeing to the certification statement, entering his or her password and correctly answering the challenge question displayed. The new Certificate of Representation will take effect immediately upon signature. To cancel, click CANCEL and you will be returned to the Facility Summary page.

The new ADR will also have the option to retain the previous ADR's Agents.

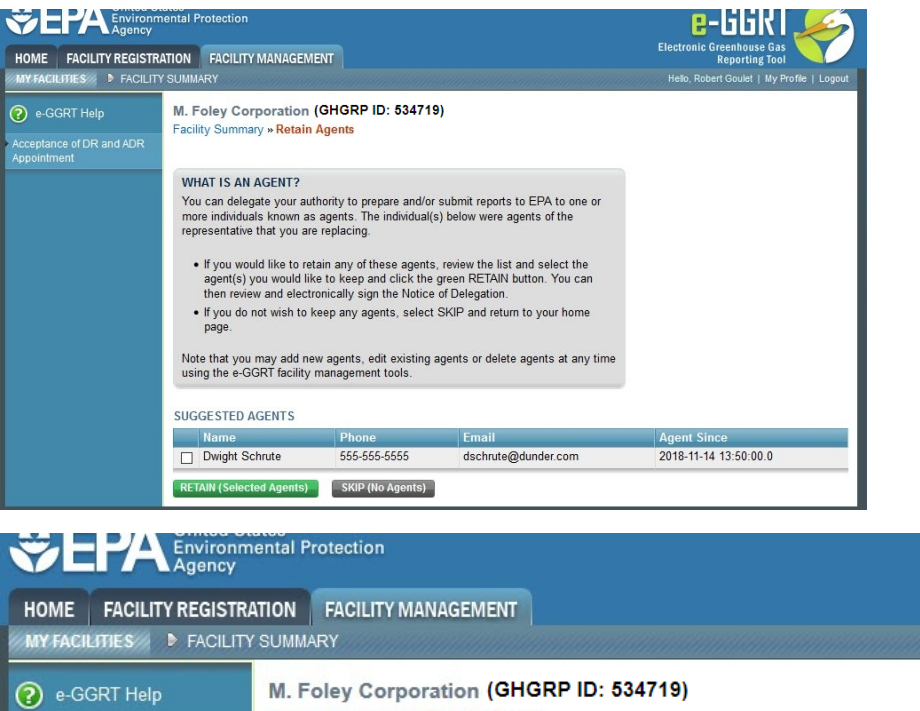

| e-GGRT Help                             | M. Foley Corporation<br>Facility Summary » Retain                                                                                                    |                                              |                                     |                    |
|-----------------------------------------|----------------------------------------------------------------------------------------------------|----------------------------------------------|-------------------------------------|--------------------|
| Acceptance of DR and ADR<br>Appointment |                                                                                                    |                                              |                                     |                    |
|                                         | WHAT IS AN AGENT?                                                                                                    |                                              |                                     |                    |
|                                         | <ul> <li>You can delegate your authority to prepare and/or submit reports to EPA to one or more individuals known as agents. The individual(s) below were agents of the representative that you are replacing.</li> <li>If you would like to retain any of these agents, review the list and select the agent(s) you would like to keep and click the green RETAIN button. You can then review and electronically sign the Notice of Delegation.</li> </ul> |                                              |                                     |                    |
|                                         |                                                                                                    |                                              |                                     |                    |
|                                         | <ul> <li>If you do not wish to lapage.</li> </ul>                                                                                                    |                                              |                                     |                    |
|                                         | Note that you may add ne<br>using the e-GGRT facility                                                                                                    | w agents, edit existing<br>management tools. | agents or delete agents at any time |                    |
|                                         | SUGGESTED AGENTS                                                                                                    |                                              |                                     |                    |
|                                         | Name                                                                                                    | Phone                                        | Email                               | Agent Since        |
|                                         |                                                                                                    |                                              |                                     | 0010 11 10 50 00 0 |

E-DDKI Electronic Greenhouse Gas

**Reporting Tool** 

The new ADR may also add new Agents. For information on how to add new Agents, edit existing Agents, or delete Agents, the new ADR may refer to the Changing Agents page.

Please note that the new ADR must be an e-GGRT user. If the new ADR is not currently a user, he or she should begin the e-GGRT user registration process immediately.

If you are reporting confidential business information (CBI), please note that the DR, ADR and Agents have equal ability to access, view, enter and submit all e-GGRT data for a facility or supplier.

Back to Top